## **Embedding YouTube Videos in Canvas**

## **Embedding Publicly Available Videos**

- 1. Edit or create a Page, Assignment, Discussion (anything with a Rich Text Editor).
- 2. Place your cursor in the text box where you want the video to be embedded.
- 3. Click on the icon on the toolbar that looks like a plug for an electric outlet.
- 4. Click View All.
- 5. Select YouTube from the list that comes up (example below).
- 6. Click **Done**.

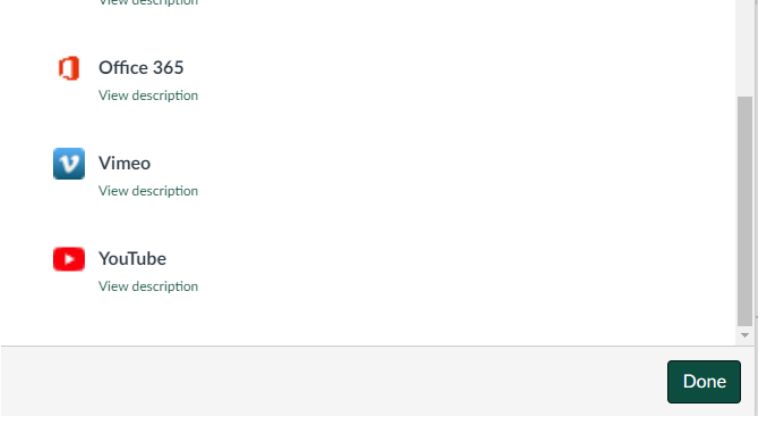

7. Search like you would on YouTube. When you find the one you want, click **Embed** and it will populate in the text box (see example below).

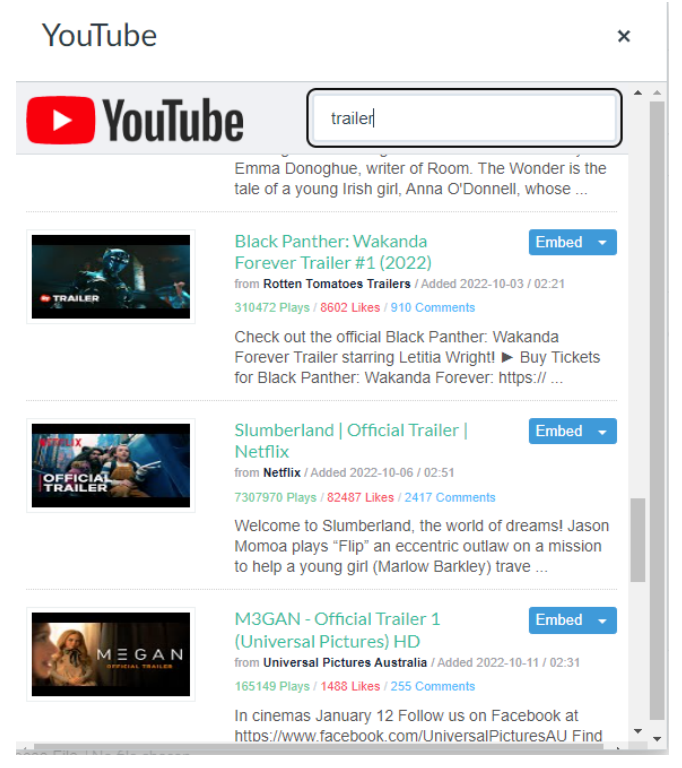

8. Just click **Save** and you'e done.

## Embedding Publicly Available OR Unlisted YouTube Videos (including Your Own)

Embedding the HTML embed code, works on both public and unlisted videos (e.g. ones you might have loaded unlisted on your own channel).

1. On the YouTube page for the video you want to embed, click **Share**. This will bring up the following, and you will click Embed.

|                              |          | Share in a post |         |       | ×         |  |
|------------------------------|----------|-----------------|---------|-------|-----------|--|
|                              |          | CREAT           |         |       |           |  |
| 654 subscribers              |          |                 |         |       |           |  |
| Share                        |          |                 |         |       |           |  |
| <>                           | Ø        | f               | 9       |       | TALK >    |  |
| Embed                        | WhatsApp | Facebook        | Twitter | Email | KakaoTalk |  |
| https://youtu.be/H7msXSa7xTY |          |                 |         |       | COPY      |  |
|                              |          |                 |         |       |           |  |

Start at 0:19

2. Highlight the code that it generates and click to **Copy**.

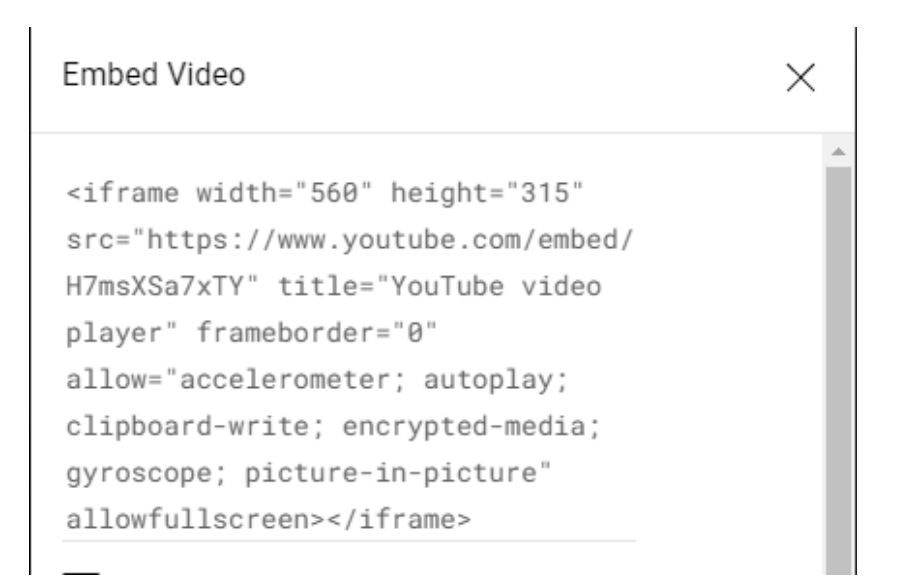

3. In Canvas, edit or create a Page, Assignment, Discussion (anything with a Rich Text Editor) and click the **toggle HTML button** on the *bottom* of the text box, which looks like </>.

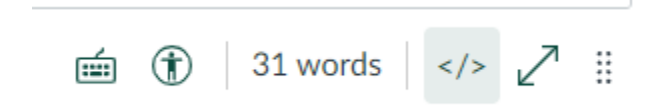

- 4. Now **Paste** the code wherever you'd like the video to appear.
- 5. Then click **Save**, and you've got it.